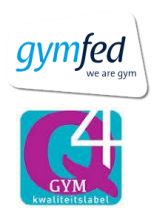

Handleiding tickets bestellen jaarfeest

- Surf naar de link die je terugvindt op onze website (<u>www.vglniel.be</u>). Let op!: Deze link is pas actief op woensdag 20 maart om 19u.
  - a. Extra opmerkingen:
    - i. Beste manier om kaarten te bestellen is via u pc. Technisch gezien kan het ook via u gsm maar dan is het zaalplan niet echt duidelijk.
    - ii. Kaarten kunnen niet geannuleerd worden. Als u verkeerde kaarten of dubbele kaarten hebt besteld dan moet u deze zelf doorverkopen.
- 2. Kies voor welke datum u kaarten wil bestellen. Druk daarna op Bevestig. **Let op!:** U kan voor zaterdag en zondag kaarten bestellen in één bestelling. Dit doet u door in stap 6 op de knop "Meer bestellen" te klikken.

| erlands 🗸                       | TicketGang Webshop |                            |
|---------------------------------|--------------------|----------------------------|
| Aankoop tickets - Kies datum    |                    |                            |
| Jaarfeest VGL Niel 2022         |                    |                            |
| 💄 VGL Niel                      |                    |                            |
| Sporthal Niel, Niel             |                    |                            |
| 🛗 van 23-04-2022 tot 24-04-2022 |                    |                            |
| € 0.00 - 12.00                  |                    |                            |
|                                 |                    |                            |
| Datum *                         |                    |                            |
| 23-04-2022 19:00                | ~                  |                            |
| 23-04-2022 19:00                |                    |                            |
| ♦ Vorige stap                   |                    | X Annuleer aankoop tickets |

3. Vul het aantal kaarten in die u wenst per soort Druk daarna op de knop "Bevestig". Let op!: Ook voor baby's moet u een kaart nemen.

| Aankoop tickets - Kies tickets |                              |         |
|--------------------------------|------------------------------|---------|
|                                |                              |         |
| Jaarfeest VGL Niel 202         | 2                            |         |
| 💄 VGL Niel                     |                              |         |
| Sporthal Niel, Niel            |                              |         |
| 🛗 van 23-04-2022 tot 24-04-    | 2022                         |         |
| € 0.00 - 12.00                 |                              |         |
|                                |                              |         |
| Datum: zaterdag 23-04-2022     | om 19:00                     |         |
| Aantal                         | Tarief                       | Prijs   |
| - 1 +                          | Baby                         | € 0,00  |
|                                | ,<br>Leeftiid < 6 iaar       |         |
|                                |                              |         |
| - 1 +                          | Kinder kaart                 | € 8,00  |
|                                | Leeftijd vanaf 6 tem 12 jaar |         |
| - 1 +                          | Volwassenen                  | € 12 00 |
|                                |                              | 0 12,00 |
|                                | Leeniju > 12                 |         |
| Bevestig                       |                              |         |

4. Kies in deze stap of u de best beschikbare plaatsen wenst of u zelf plaatsen wil kiezen. Let op!: Indien u kiest voor de best beschikbare plaatsen, zal u de plaatsen niet zien tot bij het afdrukken van de tickets. We raden dus aan om altijd zelf u plaatsen te kiezen. Doet u dit niet zal u achteraf ook geen andere plaatsen kunnen kiezen! Nadat u gekozen heeft, klikt u op "Bevestig".

| Aankoop tickets - Kies plaatsen                |                            |
|------------------------------------------------|----------------------------|
|                                                |                            |
| Plaatskeuze *       Ik kies zelf mijn plaatsen |                            |
|                                                |                            |
| <ul> <li>Bevestig</li> </ul>                   |                            |
| Survey Stap                                    | X Annuleer aankoop tickets |
|                                                |                            |

5. In deze stap kan u nu uw plaatsen kiezen. Bovenaan in de smalle gele balk ziet u hoeveel plaatsen u kan kiezen en hoeveel u er al gekozen heeft. Let op!: U kan pas bevestigen nadat u alle plaatsen die u aangegeven hebt, gekozen hebt. De mattenvloer ligt aan de kant van de stoelen links(cafetariakant). Echter zullen bepaalde afdelingen enkel op de mattenvloer werken, andere op het vrije gedeelte. Nadat u alle plaatsen gekozen heeft, kan u bevestigen onderaan het scherm door op de knop "Bevestig" te drukken. Tijdens dit proces kan het gebeuren dat er iemand anders ook kaarten aan het kopen is, dus hou er rekening mee dat u soms het conflict icoontje te zien krijgt.

Lees zeker ook de tekst boven aan het scherm ivm de betekenis van de kleuren van de stoelen.

| Aankoop tickets - Selecteer plaatse                                                                                                    | n                                                                                                    |                                                                                                    |
|----------------------------------------------------------------------------------------------------|----------------------------------------------------------------------------------------------------|----------------------------------------------------------------------------------------------------|
| Je hebt gekozen om zelf je plaatsen te kiezen:                                                                                                    |                                                                                                    |                                                                                                    |
| <ol> <li>Klik de "vrije" plaatsen die je wil kiezen aan op l</li> <li>Als je al je plaatsen hebt gekozen (blauw), klik o</li> <li>Mocht je een niet toegelaten keuze hebben gem conflict geven worden aangeduid met een kruisj</li> </ol> | net zaalplan. <b>(Opgelet!. Het is niet toegelaten</b><br>Jan onderaan op het scherm op de knop "bevest<br>aakt, klik dan op de plaatsen om ze te deselecter<br>e.                                                                              | o <b>m één vrije plaats tussen te laten.)</b><br>ig".<br>ren en maak een een nieuwe keuze. De plaatsen die een                                                                                                    |
| 🛑 Niet beschikbaar 🛑 Vrij 🔵 Geselecteerd 🛑 🤇                                                                                                    | Conflict Geblokkeerd                                                                                                    |                                                                                                    |
|                                                                                                    | Jaarfeest VGL Niel 2022 - 23-04-2022 19:                                                                                                    | 00                                                                                                    |
| - Aantal plaatsen te kiezen 3 - Aantal gekozen plaat                                                                                                    | sen: 0                                                                                                    |                                                                                                    |
| ↔ Zaalplan verslepen Zoomen                                                                                                    | Centreren                                                                                                    |                                                                                                    |
|                                                                                                    | Stoelen links<br><b>R1 683 682 683 684 685 686 687 688 689 690</b> 900 L<br><b>R2 283 283 283 284 285 286 287 288 289 290</b> 901 L<br><b>R3 683 682 683 684 685 686 187 188 689 199</b> 902 N<br><b>R</b><br><b>R</b><br>R<br>R<br>R<br>R<br>R | R1       R2       R3       R4       R5       R6       R7         101       201       301       401       501       601       701         102       202       302       402       502       602       702         103       203       303       403       503       603       703         104       204       304       404       504       604       704         105       203       303       403       505       605       705 |
|                                                                                                    | R<br>B<br>U<br>N<br>E                                                                                                    | 106 206 306 406 506 606 706<br>107 207 307 407 507 607 707<br>108 208 308 408 508 608 708<br>109 209 309 409 509 609 709<br>110 210 310 410 510 610 710                                                                                                    |

6. In deze stap krijgt u een overzicht van uw bestelling en wat u dient te betalen. Hier kan u ook via de knop "Meer bestellen" nog kaarten voor een andere dag bestellen. U klikt op de knop "Bevestig" om uw bestelling te bevestigen.

| Aankoop tickets - Winkelmand                                        |                                  |                       |                                 |
|---------------------------------------------------------------------|----------------------------------|-----------------------|---------------------------------|
|                                                                     |                                  |                       |                                 |
| Opgepast, de gereserveerde tickets worden opnieuw vrijgegeven indie | en de betaling niet binnen 20 mi | nuten voltooid wordt. |                                 |
| Te betalen                                                          |                                  |                       | € 32,00                         |
| Bestelling                                                          |                                  |                       |                                 |
| Titel                                                               | Datum                            | Aantal                | Prijs                           |
| Jaarfeest VGL Niel 2022                                             | 23-04-2022 19:00                 | 3                     | € 20,00<br><b>Q</b> Toon detail |
| Jaarfeest VGL Niel 2022                                             | 24-04-2022 13:30                 | 2                     | € 12,00<br><b>Q</b> Toon detail |
|                                                                     |                                  |                       |                                 |
| G Bevestig + Meer bestellen                                         |                                  |                       |                                 |
| Survey Vorige stap                                                  |                                  | ×                     | Annuleer aankoop tickets        |

7. Als u aan deze stap begint, zijn uw kaarten bevestigd. U vult in dit scherm u persoonlijke gegevens in en drukt op de knop "Bevestig" (Niet op Gebruik Ticketgang accountgegevens!). Let op!: Het emailadres is het emailadres waarop u uw tickets ontvangt en kan afdrukken. Indien u niet direct een mail hebt ontvangen, check dan ook altijd even in uw spam!!

We hebben deze gegevens nodig om achteraf kaarten te kunnen zoeken op naam als dit nodig mocht zijn.

Vergeet niet het vinkje "Ik ga akkoord met de Algemene Voorwaarden en Privacy Beleid" aan te vinken. U hoeft geen account aan te maken om tickets aan te kopen.

U klikt als laatste op "Bevestig".

| Aankoop tickets - ( | Contactgegevens |
|---------------------|-----------------|
|---------------------|-----------------|

|                                         |                                                | <b>\\$</b> 5  € 32.00      |
|-----------------------------------------|------------------------------------------------|----------------------------|
| Gebruik TicketGang accountgegev         | ens                                            |                            |
| Voornaam *                              | Familienaam *                                  |                            |
| Karin                                   | Verhulst                                       |                            |
| Email *                                 | Bevestig email *                               |                            |
| Karin.Verhulst@vglniel                  | Karin.Verhulst@vglniel.be                      |                            |
| Gsm/Telefoon *<br>0497/42.84.75         |                                                |                            |
| Ik heb nog geen account. Ik wil gra     | aag een account aanmaken.                      |                            |
| Ik ga akkoord met de <u>Algemene Vo</u> | <u>porwaarden</u> en het <u>Privacy beleid</u> |                            |
| Bevestig                                |                                                |                            |
| Star Vorige stap                        |                                                | X Annuleer aankoop tickets |

8. Na het bevestigen, krijgt u nog een bevestiging van uw bestelling en kan u door op de knop "Online betaling" te klikken, betalen voor deze kaarten. De betaling dient binnen de 20 min te gebeuren, anders worden de plaatsen terug vrijgegeven. Uw plaatsen zijn enkel gereserveerd als u hiervoor de tickets hebt ontvangen!

| Aankoop tickets                                  | s - Betalen                                                                            |                            |
|--------------------------------------------------|----------------------------------------------------------------------------------------|----------------------------|
|                                                  |                                                                                        |                            |
| Opgepast, de gereserve                           | eerde tickets worden opnieuw vrijgegeven indien de betaling niet binnen 20 minuten vol | tooid wordt.               |
| Te betalen                                       |                                                                                        | € 32,00                    |
| Bestelling                                       |                                                                                        | <b>Q</b> Toon detail       |
| Contactgegev<br>Naam:<br>Email:<br>Gsm/Telefoon: | Karin Verhulst<br>Karin.Verhulst@vglniel.be<br>0497428475<br>Meer bestellen            | X Annuleer aankoop tickets |